# 南投縣政府衛生局第三、四級毒品危害講習線上課程認證流程圖

台北E大網址: https://elearning.taipei/mpage/home

## 1. 點選頁面右上方 – 會員登入

{註:從未登入臺北E大者,請先加入試讀帳號}

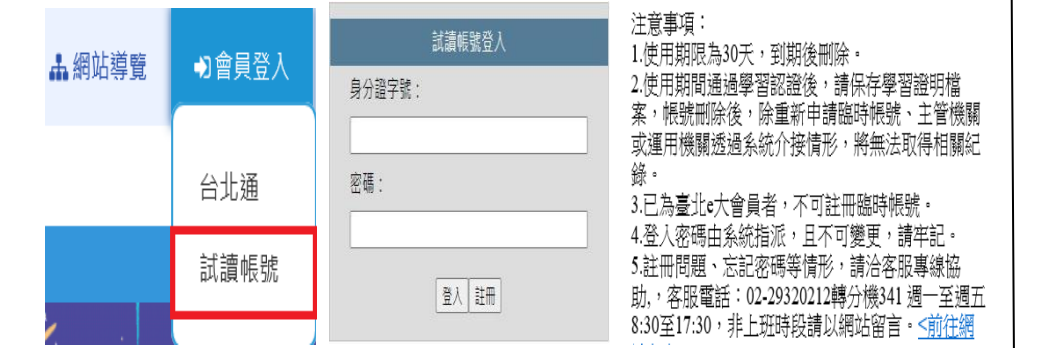

2. 回臺北E大首頁,搜尋課程「毒品危 害防制課程」

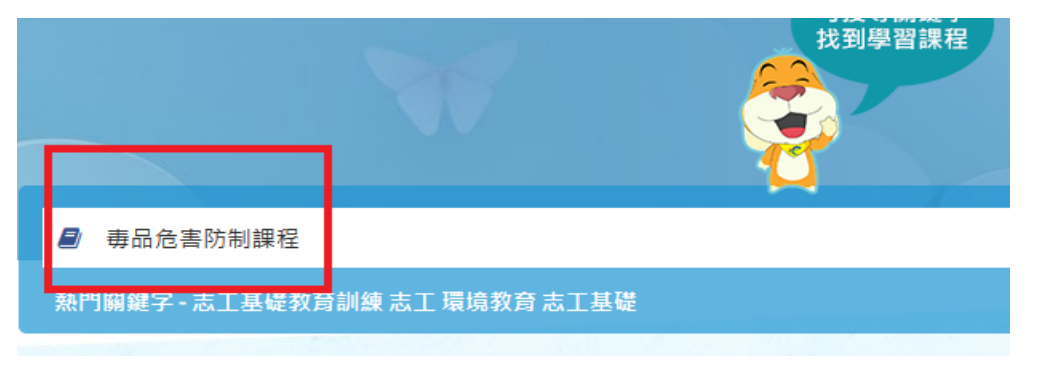

### 3. 點選課程後,網頁下方進入課程,並開始上課

{註:需上滿課程時數並符合測驗分數標準}

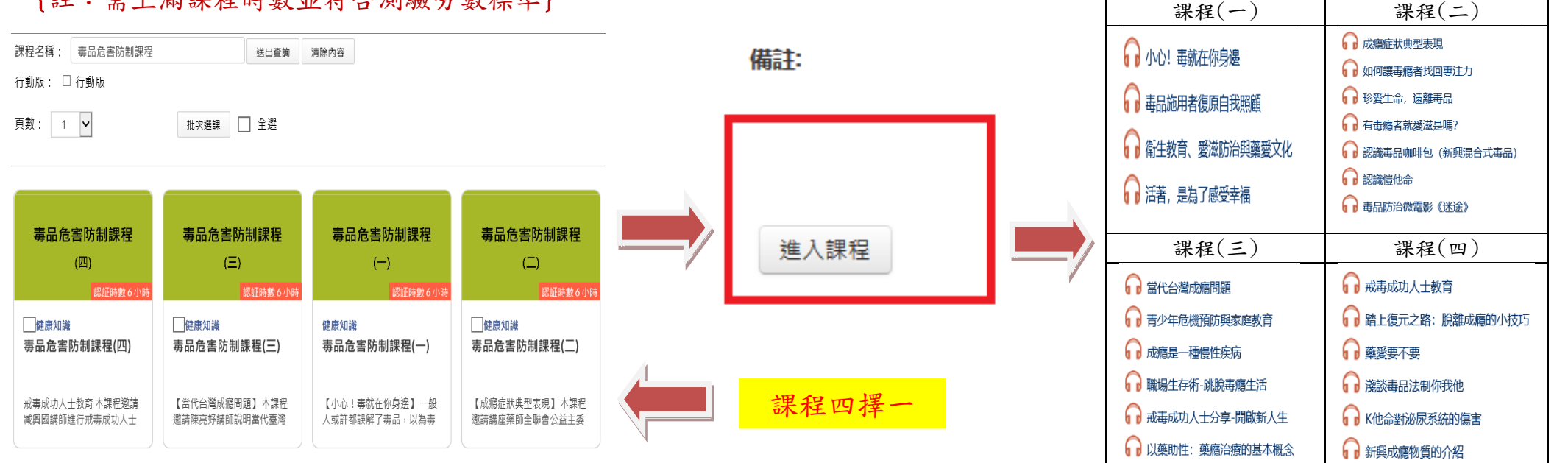

#### 4. 點選我的課程—學習紀錄,並列印證明

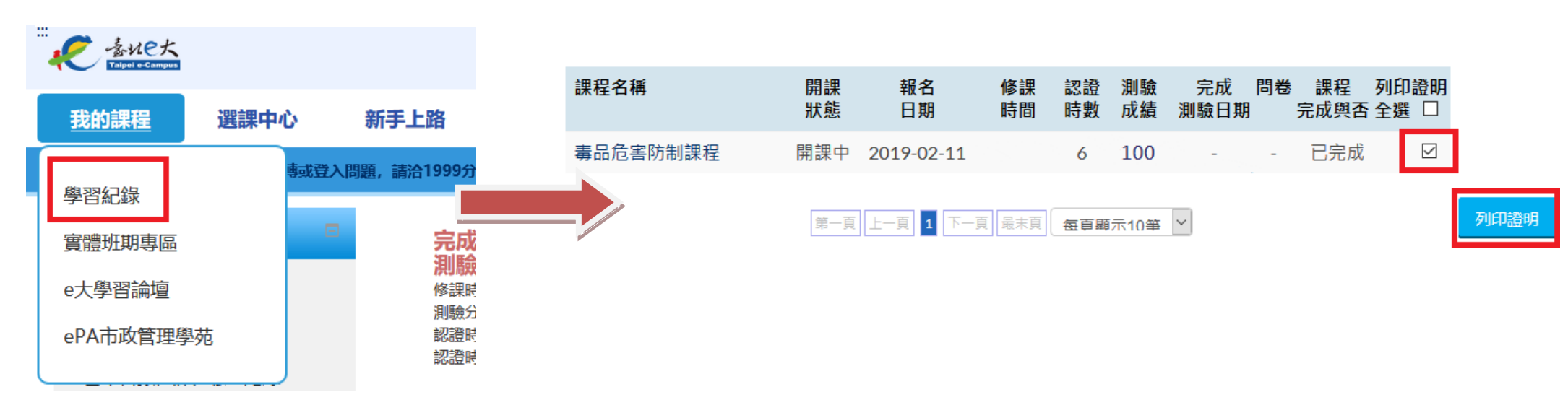

5. 以郵件寄送或傳真學習證明至南投縣政府衛生局

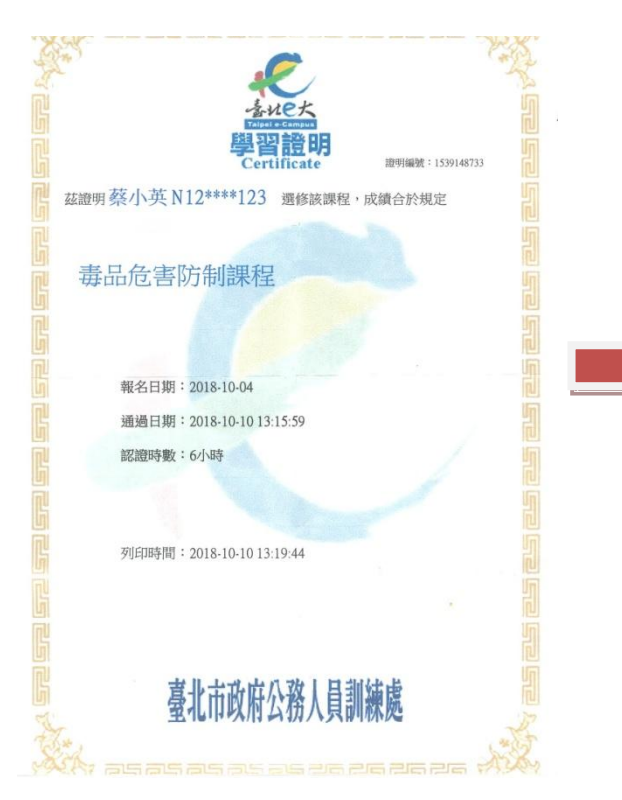

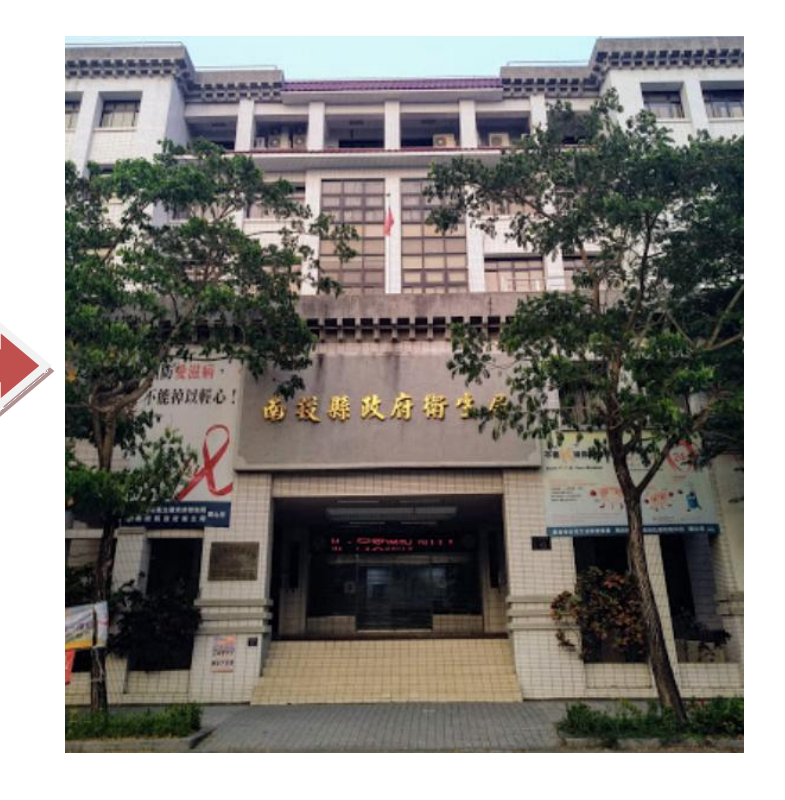

#### **注意事項** 於通知講習日前,請依流程圖 完成線上課程,列印已完成之 學習證明,併攜帶有照片之身 分證明文件親赴本局接受面 談,始完成毒品危害講習時數 認定。